## E-MAIL cím beállítása Windows Live Mail levelező programban lépésről lépésre.

A Windows Live Mail első indításakor a program megkérdezi, hogy a Windows Live Mail legyen-e az alapértelmezett levelező program. Célszerű az <u>Igen</u> gombra kattintani. A megjelenő E-mail fiókok felvétele ablakban az *E-mail címhez* írja be a kapott <u>e-mail címet</u>, a *jelszóhoz* az <u>e-mail címhez tartozó jelszót</u>. A *jelszó tárolása* előtt lévő jelölő négyzetbe célszerű egy "✓"-t rakni. Az elküldött üzenetekhez megjelenítendő név mezőbe írja be a <u>nevét</u>. Ezt követően kattintson a <u>Tovább</u> gombra.

| E-mail fiókok felvétele                                                           | 9                                                       |  |
|-----------------------------------------------------------------------------------|---------------------------------------------------------|--|
| azonosítója, később létrehozhat egyet.<br>Bejelentkezés a Windows Live rendszerbe | azonositoval, jelentikezzen be most, na peuig meg nints |  |
| E-mail cím:                                                                       | A legtöbb e-mail fiók együttműködik a Windows Live Mail |  |
| minta.bela@internetx.hu                                                           | szolgáltatással. Például:                               |  |
| Windows Live e-mail cím létrehozása                                               | Hotmail<br>Gmail                                        |  |
| Jelszó:                                                                           | stb.                                                    |  |
|                                                                                   |                                                         |  |
| ✓ Jelszó tárolása                                                                 |                                                         |  |
| Az elküldött üzenetekhez<br>megjelenítendő név:                                   |                                                         |  |
| Minta Béla                                                                        |                                                         |  |
| Kiszolgálói beállítások kézi<br>konfigurálása                                     |                                                         |  |

• A *kiszolgáló beállítások megadása* résznél az alábbi adatokat kell beállítani.

Bejövő kiszolgáló adatai:
Kiszolgálótípus: POP
A kiszolgáló címe: pop3.internetx.hu
Biztonságos kapcsolat (SSL) szükséges résznél a jelölő négyzetbe rakjon egy "✓"-t.
Bejelentkezési felhasználónév: a kapott <u>e-mail cím</u>
Kimenő kiszolgáló adatai:
A kiszolgáló címe: smtp.internetx.hu
Port: 587

*Hitelesítés szükséges* előtt lévő jelölő négyzetbe rakjon egy "✓"-t. A megfelelő adatok beállítását követően kattintson a <u>Tovább</u> gombra.

| Kiszolgálóbeállítások mega<br>Ha nem ismeri a levelezési kiszolgáló beállításait, kérje<br>rendszergazdától. | Idása<br>en segítséget az internetszolgáltatótól v                                         | agy a hálózati |  |
|----------------------------------------------------------------------------------------------------|--------------------------------------------------------------------------------------------|----------------|--|
| Bejövő kiszolgáló adatai                                                                                     | Kimenő kiszolgáló adatai                                                                   |                |  |
| Kiszolgálótípus:                                                                                             | A kiszolgáló címe:                                                                         | Port:          |  |
| POP 👻                                                                                                    | smtp.internet x.hu                                                                         | 587            |  |
| A kiszolgáló címe: Port:<br>pop3.internetx.hu 995<br>Szűkséges Hitelesítés a következő használatával:        | <ul> <li>juztonsagos kapcsolat (SSL) szuk</li> <li><u>i</u>ttelesítés szükséges</li> </ul> | seges          |  |
| Nyílt szöveg 🗸 🗸                                                                                             |                                                                                            |                |  |
| Bejelentkezési felhasználónév:                                                                               |                                                                                            |                |  |
| minta.bela@internetx.hu                                                                                      |                                                                                            |                |  |

• Az e-mail fiók felvéve üzenet megjelenésekor kattintson a **Befejezés** gombra.